| KATA PE | ENGA                | NTAR                              | i    |
|---------|---------------------|-----------------------------------|------|
| UCAPAN  | TER                 | IMA KASIH                         | ii   |
| ABSTRA  | К                   |                                   | iv   |
| DAFTAR  | ISI                 |                                   | vi   |
| DAFTAR  | TAB                 | EL                                | viii |
| DAFTAR  | GAM                 | 1BAR                              | X    |
| BAB I   | PEN                 | NDAHULUAN                         | 1    |
|         | A.                  | Latar Belakang                    | 1    |
|         | B.                  | Rumusan Penciptaan                | 2    |
|         | C.                  | Tujuan Penciptaan                 | 2    |
|         | D.                  | Manfaat Penciptaan                | 3    |
|         | E.                  | Sistematika Penulisan Skripsi     | 3    |
| BAB II  | LANDASAN PENCIPTAAN |                                   |      |
|         | A.                  | Tinjauan Teoritik                 | 5    |
|         |                     | 1. Penelitian Relevan             | 5    |
|         |                     | 2. Media Informasi                | 5    |
|         |                     | 3. Konsep Dasar Augmented Reality | 7    |
|         |                     | 4. Virtual Reality                | 18   |
|         |                     | 5. Villa Isola                    | 21   |
|         | B.                  | Tinjauan Faktual                  | 28   |
|         | C.                  | Konsep Penciptaan                 | 29   |
|         |                     |                                   |      |

VILLA ISOLA SEBAGAI OBJEK MEDIA INFORMASI DENGAN TEKNIK AUGMENTED REALITY DAN VIRTUAL REALITY

| BAB III | ME        | TOD         | E PENCIPTAAN KARYA                 | 30  |
|---------|-----------|-------------|------------------------------------|-----|
|         | A.        | Met         | tode Penciptaan                    | 30  |
|         | B.        | Pro         | ses Penciptaan                     | 32  |
|         |           | 1.          | Pra Produksi                       | 32  |
|         |           | 2.          | Proses Produksi                    | 32  |
|         |           | 3.          | Pasca Produksi                     | 33  |
|         |           | 4.          | Kelengkapan Alat dan Bahan         | 34  |
| BAB IV  | PR        | OSES        | S DAN PEMBAHASAN KARYA             | 48  |
|         | A.        | Pro         | ses Pembuatan Karya dan Pembahasan | 48  |
|         |           | 1.          | Proses Pembuatan Karya             | 48  |
|         |           | 2.          | Pembahasan Proses Karya            | 84  |
|         | B.        | Has         | il Pembuatan dan Pembahasan Karya  | 85  |
|         |           | 1.          | Analisis Visual                    | 85  |
|         |           | 2.          | Analisis Konseptual                | 105 |
|         |           |             |                                    |     |
| BAB V   | SIN<br>RE | 1PUL<br>KOM | AN, IMPLIKASI DAN<br>IENDASI       | 107 |
|         | A.        | Sim         | ipulan                             | 107 |
|         | B.        | Imp         | likasi dan Rekomendasi             | 107 |
| DAFTAR  | PUS       | ГАК         | A                                  | 109 |
| DAFTAR  | ISTI      | LAH         |                                    | 110 |
| RIWAYA  | тнг       | DUP         |                                    | 117 |

Rega Oktaviana, 2018 VILLA ISOLA SEBAGAI OBJEK MEDIA INFORMASI DENGAN TEKNIK AUGMENTED REALITY DAN VIRTUAL REALITY

#### DAFTAR TABEL

| Tabel 2.1 | Langkah-langkah Aplikasi AR Control Fow          | 13 |
|-----------|--------------------------------------------------|----|
| Tabel 2.2 | <br>Kebutuhan lainnya dalam AR Control Fow       | 14 |
| Tabel 2.3 | Karakteristik Kamera                             | 16 |
| Tabel 2.4 | Pengaturan Penting Workflow camera               | 17 |
| Tabel 2.5 | Karya Charles Prosper (C.P.) Wolf<br>Schoemaker. | 26 |
| Tabel 3.1 | Spesifikasi Komputer                             | 34 |
| Tabel 3.2 | Spesifikasi Laptop                               | 34 |
| Tabel 3.3 | Spesifikasi Gear 360                             | 37 |
| Tabel 3.4 | Spesifikasi Xiaomi Redmi 3S                      | 38 |
| Tabel 3.5 | Spesifikasi Asus Zenfone 5                       | 39 |
| Tabel 3.6 | Spesifikasi Samsung Duos                         | 40 |
| Tabel 3.7 | Spesifikasi Samsung S7 Edge                      | 41 |
| Tabel 4.1 | Waktu Perencanaan                                | 49 |
| Tabel 4.2 | Pembagian Pengerjaan                             | 50 |
| Tabel 4.3 | Estimasi Biaya Barang Modal                      | 50 |
| Tabel 4.4 | Estimasi Biaya Barang Pinjam                     | 51 |
| Tabel 4.5 | Analisis Warna Logo                              | 86 |

### Rega Oktaviana, 2018

VILLA ISOLA SEBAGAI OBJEK MEDIA INFORMASI DENGAN TEKNIK AUGMENTED REALITY DAN VIRTUAL REALITY

| Tabel 4.6  | Analisis Sp | olash Screen  | Logo UPI   |          | 87 |
|------------|-------------|---------------|------------|----------|----|
| Tabel 4.7  | Analisis    |               |            | Tombol   | 90 |
| Tabel 4.8  | Analisis    | Warna         | Latar      | Belakang | 95 |
| Tabel 4.9  | Analisis Je | ndela Intruks | si         |          | 97 |
| Tabel 4.10 | Analisis    | Jendela       | Pengaturan | Suara    | 98 |
| Tabel 4.11 | Analisis    | Jendela       | tentang    | Aplikasi | 99 |

Rega Oktaviana, 2018 VILLA ISOLA SEBAGAI OBJEK MEDIA INFORMASI DENGAN TEKNIK AUGMENTED REALITY DAN VIRTUAL REALITY

### DAFTAR GAMBAR

| Gambar 2.1  | Jenis-jenis Media Informasi                                                        | 6  |  |  |
|-------------|------------------------------------------------------------------------------------|----|--|--|
| Gambar 2.2  | Percobaan OST Ivan Sutherland                                                      |    |  |  |
| Gambar 2.3  | Percobaan VST Ivan Sutherland                                                      |    |  |  |
| Gambar 2.4  | Implementasi OST dan VST Ivan Sutherland                                           | 11 |  |  |
| Gambar 2.5  | Unsur Mendasar Modul AR                                                            | 12 |  |  |
| Gambar 2.6  | Control AR Fow                                                                     | 13 |  |  |
| Gambar 2.7  | Instalasi <i>Vuforia</i> pada Kebutuhan yang Disebutkan dalam Tabel diatas Nomor 3 | 15 |  |  |
| Gambar 2.8  | Pixel Format                                                                       | 17 |  |  |
| Gambar 2.9  | Kamera dan Karakteristik Layar                                                     | 18 |  |  |
| Gambar 2.10 | The Ultimate Display, Ivan Sutherland, 1965                                        | 19 |  |  |
| Gambar 2.11 | Percobaan Headset VR                                                               | 19 |  |  |
| Gambar 2.12 | Charles Prosper (C.P.) Wolf Schoemaker (1882-1949)                                 | 24 |  |  |
| Gambar 2.13 | Penjara Sukamiskin                                                                 | 26 |  |  |
| Gambar 2.14 | Gedung Jaarbeurs                                                                   | 26 |  |  |
| Gambar 2.15 | Koloniale Bank                                                                     | 26 |  |  |
| Gambar 2.16 | Hotel Preanger                                                                     | 27 |  |  |
| Gambar 2.17 | Masjid Cipaganti                                                                   | 27 |  |  |
| Gambar 2.18 | Gereja Katedral Santo Petrus .                                                     | 27 |  |  |
|             |                                                                                    |    |  |  |

## Rega Oktaviana, 2018

VILLA ISOLA SEBAGAI OBJEK MEDIA INFORMASI DENGAN TEKNIK AUGMENTED REALITY DAN VIRTUAL REALITY

| Gambar 3.1  | Kerangka Penciptaan         | 30 |
|-------------|-----------------------------|----|
| Gambar 3.2  | Kerangka Produksi           | 31 |
| Gambar 3.3  | Personal Computer (PC)      | 34 |
| Gambar 3.4  | Laptop Multimedia           | 35 |
| Gambar 3.5  | Hardisk Western Digital     | 36 |
| Gambar 3.6  | Samsung Gear 360            | 36 |
| Gambar 3.7  | Xiaomi Redmi 3S             | 37 |
| Gambar 3.8  | Asus Zenfone 5              | 39 |
| Gambar 3.9  | Samsung Grand Duos          | 40 |
| Gambar 3.10 | Samsung Galaxy S7 Edge      | 41 |
| Gambar 3.11 | Rajawali VR Headset         | 42 |
| Gambar 3.12 | Adobe Photoshop CC 2015     | 43 |
| Gambar 3.13 | Adobe Illustrator CC 2015   | 43 |
| Gambar 3.14 | AdobeAfterEffectCC2015      | 44 |
| Gambar 3.15 | Adobe Media Encoder CC 2015 | 45 |
| Gambar 3.16 | Cinema 4D R17               | 45 |
| Gambar 3.17 | Mono develop                | 46 |
| Gambar 3.18 | Unity 5.3.5fl               | 47 |
| Gambar 4.1  | Rancangan Logo Karya        | 53 |
| Gambar 4.2  | Rancangan Logo UPI          | 53 |

## Rega Oktaviana, 2018

VILLA ISOLA SEBAGAI OBJEK MEDIA INFORMASI DENGAN TEKNIK AUGMENTED REALITY DAN VIRTUAL REALITY

| Gambar 4.3  | Adaptasi Desain Tombol Native    | 54 |
|-------------|----------------------------------|----|
| Gambar 4.4  | Desain Utama Latar Belakang      | 54 |
| Gambar 4.5  | Proses Pengumpulan Aset          | 55 |
| Gambar 4.6  | Adobe After Effect CC            | 55 |
| Gambar 4.7  | Composite Logo Karya dan Fade in | 56 |
| Gambar 4.8  | Penggunaan Efek Rotate Color     | 56 |
| Gambar 4.9  | Fade Out Logo                    | 57 |
| Gambar 4.10 | Fade Out LogoAkhir               | 57 |
| Gambar 4.11 | Animasi Logo UPI                 | 58 |
| Gambar 4.12 | Adobe Media Encoder              | 58 |
| Gambar 4.13 | Jendela Export Setting           | 59 |
| Gambar 4.14 | Export Setting                   | 59 |
| Gambar 4.15 | Proses Rendering                 | 60 |
| Gambar 4.16 | Aplikasi Cinema 4D Studio R17    | 60 |
| Gambar 4.17 | Latar Belakang/ Terrain          | 61 |
| Gambar 4.18 | Extrude Lantai 1                 | 61 |
| Gambar 4.19 | Seleksi Objek Polygonal          | 62 |
| Gambar 4.20 | Pembangunan Lantai 2             | 62 |
| Gambar 4.21 | Pembangunan Lantai 3             | 63 |
| Gambar 4.22 | Pembangunan Lantai 4             | 63 |
| Gambar 4.23 | InteriorModeling                 | 64 |

VILLA ISOLA SEBAGAI OBJEK MEDIA INFORMASI DENGAN TEKNIK AUGMENTED REALITY DAN VIRTUAL REALITY

| Gambar 4.24 | Fiksasi Exterior Villa Isola                               | 64 |  |
|-------------|------------------------------------------------------------|----|--|
| Gambar 4.25 | Pembuatan Model Lantai 1                                   |    |  |
| Gambar 4.26 | Proses Extrude Base                                        | 65 |  |
| Gambar 4.27 | Proses <i>Extrude Base</i> Lantai 3                        | 65 |  |
| Gambar 4.28 | Proses <i>Extrude Base</i> Lantai 4                        | 66 |  |
| Gambar 4.29 | Pembuatan Model Bumi Siliwangi                             | 66 |  |
| Gambar 4.30 | Export fbx Pakcage                                         | 67 |  |
| Gambar 4.31 | Membuka Aplikasi Unity                                     | 68 |  |
| Gambar 4.32 | Bahasa Program Mono Develop                                | 68 |  |
| Gambar 4.33 | Kode Proses Membuka Scene Logo UPI                         | 69 |  |
| Gambar 4.34 | ListingKode Proses Membuka Scene Loading.                  | 70 |  |
| Gambar 4.35 | Proses Memasukan <i>Scrift</i> ke dalam <i>Game Object</i> | 70 |  |
| Gambar 4.36 | Save Scene As Loading                                      | 71 |  |
| Gambar 4.37 | <i>Listing Kode</i> Menuju Menu Utama                      | 71 |  |
| Gambar 4.38 | Proses Membuat UI Image                                    | 72 |  |
| Gambar 4.39 | Jendela Instruksi                                          | 72 |  |
| Gambar 4.40 | ListingKode Scene Galeri dan VR                            | 73 |  |
| Gambar 4.41 | Jendela Instruksi dan Proses Game Object                   | 73 |  |
| Gambar 4.42 | Gambar Marker Villa Isola Exterior                         | 74 |  |

VILLA ISOLA SEBAGAI OBJEK MEDIA INFORMASI DENGAN TEKNIK AUGMENTED REALITY DAN VIRTUAL REALITY

| Gambar 4.43 | Situs Vuforia                                 | 75 |
|-------------|-----------------------------------------------|----|
| Gambar 4.44 | Registrasi dan Lisensi                        | 75 |
| Gambar 4.45 | Integrasi AR Kamera                           | 76 |
| Gambar 4.46 | Kode Lisensi Aplikasi                         | 77 |
| Gambar 4.47 | Integrasi AR Camera pada Unity                | 77 |
| Gambar 4.48 | Integrasi Objek AR Villa<br>Isola             | 78 |
| Gambar 4.49 | Pemrograman Image Target                      | 79 |
| Gambar 4.50 | Game Preview AR                               | 79 |
| Gambar 4.51 | Integrasi Megabook                            | 80 |
| Gambar 4.52 | Proses Pengambilan Gambar 360                 | 80 |
| Gambar 4.53 | Integrasi VR Menggunakan Konten Gambar<br>360 | 81 |
| Gambar 4.54 | Integrasi VR Menggunakan Konten Model 3D.     | 82 |
| Gambar 4.55 | Proses Membangun Aplikasi                     | 83 |
| Gambar 4.56 | Proses Pembuatan Unity Package                | 84 |
| Gambar 4.57 | Logo Karya                                    | 86 |
| Gambar 4.58 | Splash Screen Logo UPI                        | 87 |
| Gambar 4.59 | LoadingScene                                  | 88 |
| Gambar 4.60 | Gambar Tombol Utama                           | 89 |
|             |                                               |    |

VILLA ISOLA SEBAGAI OBJEK MEDIA INFORMASI DENGAN TEKNIK AUGMENTED REALITY DAN VIRTUAL REALITY

| Gambar 4.61 | Latar Belakang                | 94  |
|-------------|-------------------------------|-----|
| Gambar 4.62 | Gambar Instruksi              | 96  |
| Gambar 4.63 | Gambar Panel Pengaturan Suara | 98  |
| Gambar 4.64 | Gambar Panel Tentang Aplikasi | 99  |
| Gambar 4.65 | Base AR                       | 100 |
| Gambar 4.66 | Gambar Bumi Siliwangi         | 100 |
| Gambar 4.67 | AR Villa Isola                | 101 |
| Gambar 4.68 | AR Lantai 1                   | 101 |
| Gambar 4.69 | AR Lantai 2                   | 102 |
| Gambar 4.70 | AR Lantai 3                   | 102 |
| Gambar 4.71 | AR Lantai 4                   | 102 |
| Gambar 4.72 | AR Buku                       | 103 |
| Gambar 4.73 | Menu Galeri                   | 103 |
| Gambar 4.74 | Menu VR                       | 104 |
| Gambar 4.75 | VR 360                        | 104 |
| Gambar 4.76 | Tampak Awal VR Villa Isola    | 105 |
| Gambar 4.77 | Tampak Depan VR Villa ISola   | 105 |

VILLA ISOLA SEBAGAI OBJEK MEDIA INFORMASI DENGAN TEKNIK AUGMENTED REALITY DAN VIRTUAL REALITY